| 目录             |       |
|----------------|-------|
| GIMP技法:夢みたいな写真 | <br>3 |

## GIMP技法:夢みたいな写真

以下は、GIMPで夢みたいな写真の作り方を紹介します。今度の写真はCape du Couedic Lighthouseです。

まず[]GIMPを開いてください。

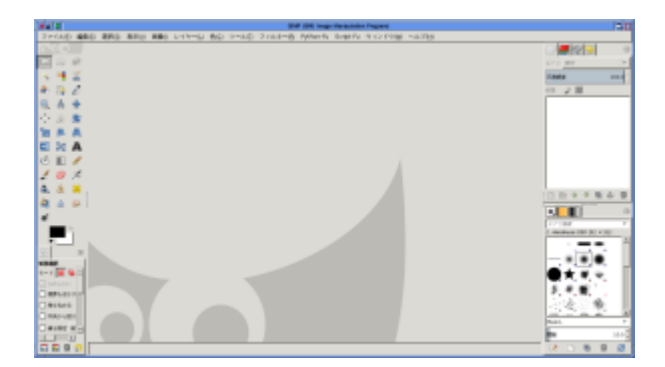

そして、写真を開きます。撮影は苦手ですから傾きを少し直します。

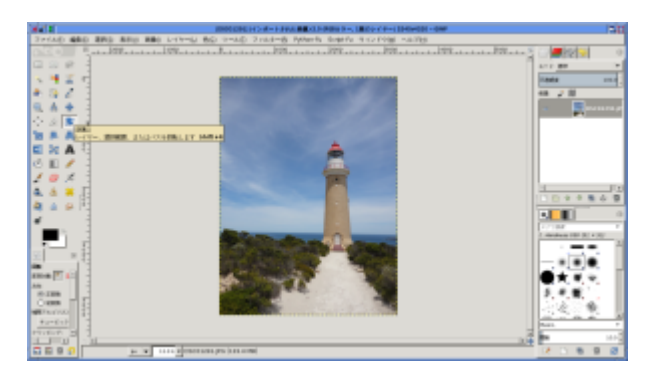

海面は曲がってしまいました。左の「回転」を選んで、写真にクリックします。

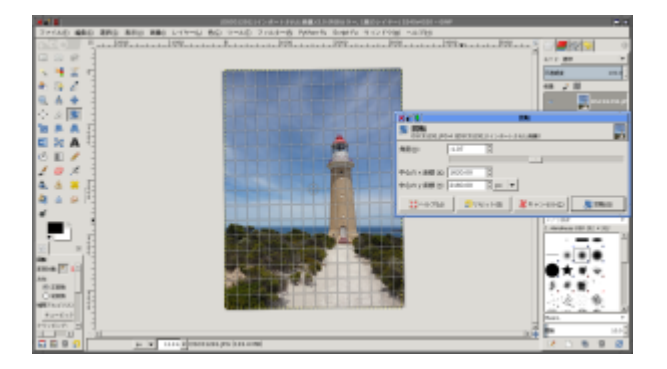

角度を調整します。これで海面は水平になりました。

この写真は縦です。横になりたいから、左の「切り抜き」を選んで、

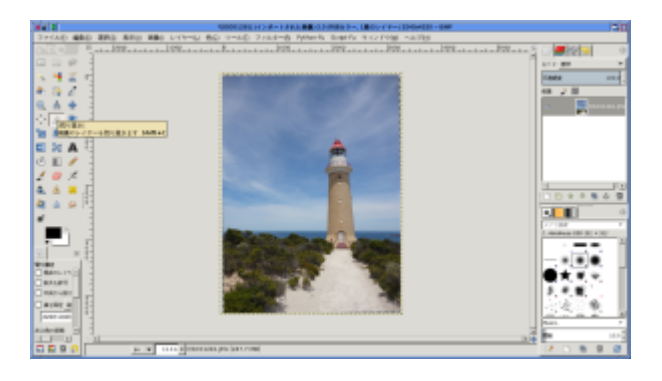

## 写真の中で適当に選択します。できたら、写真をクリックします。

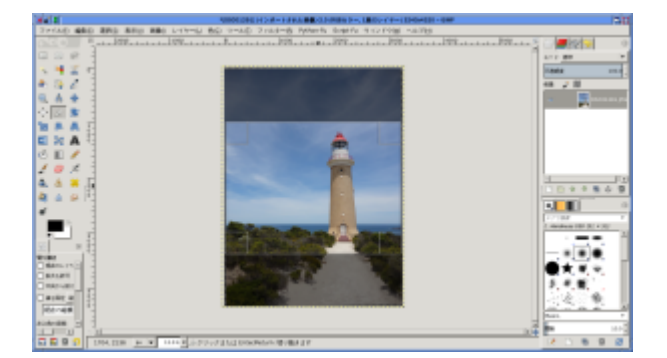

写真はちょっと陰気ですね。では色を調整します。では「色」 「自動補正」 「ホワイトバランス」 をクリックします。

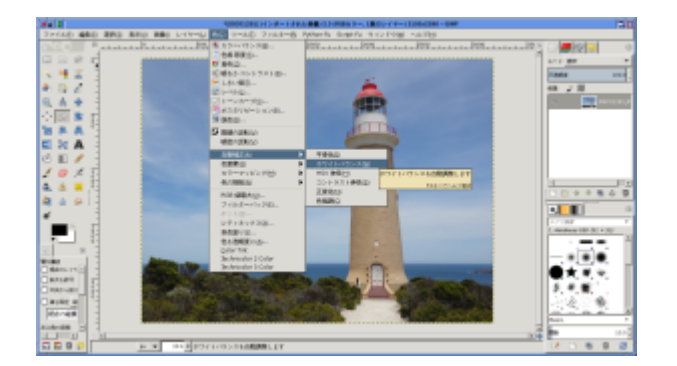

そして、「色」 「自動補正」 「色強調」をクリックします。

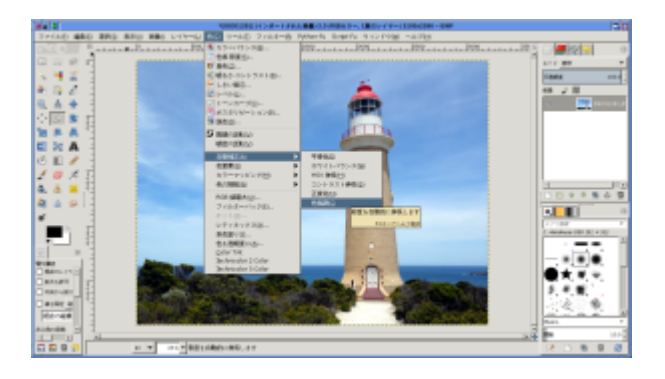

色の調整は写真によって違います。この写真はそのように調整したらいいと思います。

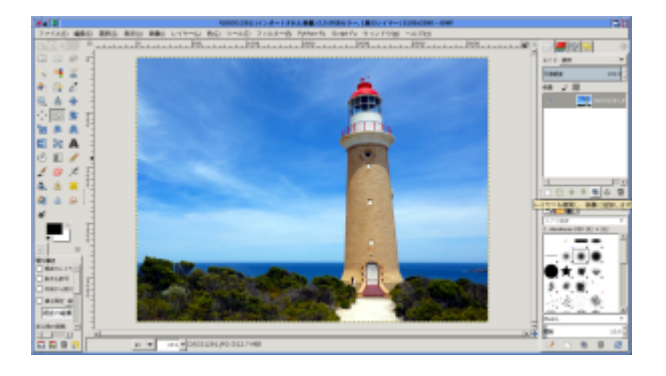

これから、本格的に夢見たいな写真を作ります。

「レイヤー」 「レイヤーの複製」をクリックします。もっと便利にして、右はそのボタンがあります。 マウスをそのボタンに移動したら、「レイヤーを複製し、画像に追加します」の文字が出ます。ボタン を押したら、レイヤーは二つあります。

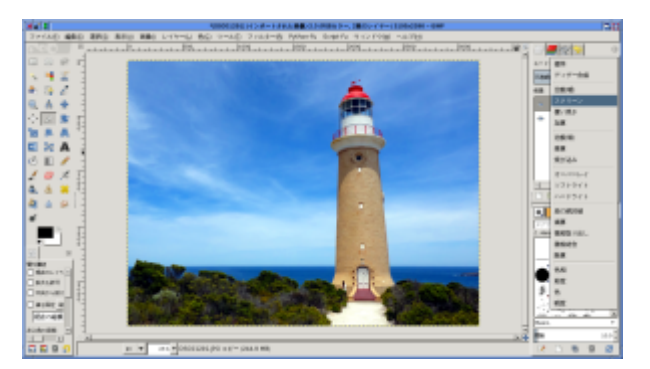

右上「モード」を「標準」から「スクリーン」にかえてください。

後は、「フィルター」 「ぼかし」 「ガウスぼかし」を選んでください。

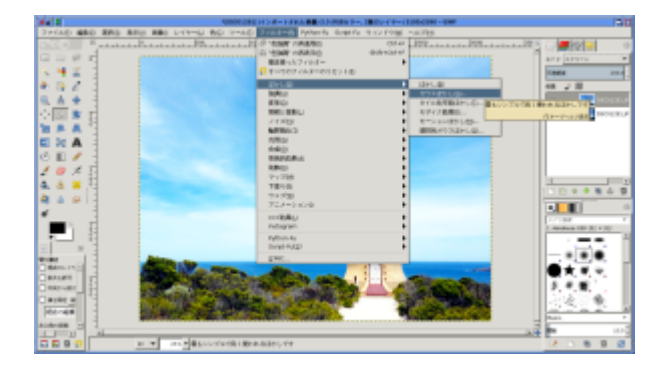

ぼかし半径は写真のサイズによって違います。この写真は大きいから半径を50にしましょう。ぼかしの 種類は、IIRがいい。(絵なら、色は写真より簡単だから[]RLEがいい。)

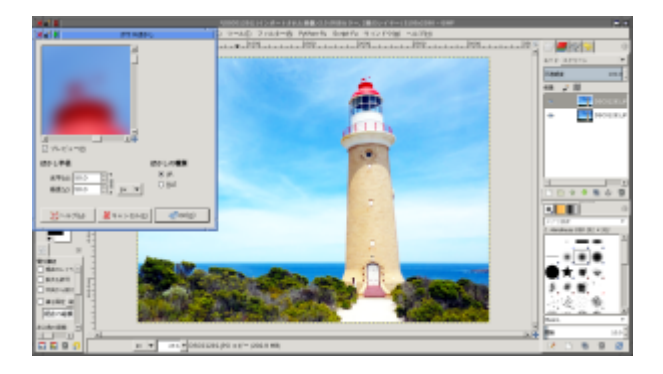

もう一回レイヤーを複製します。今度はモードをソフトライトにします。

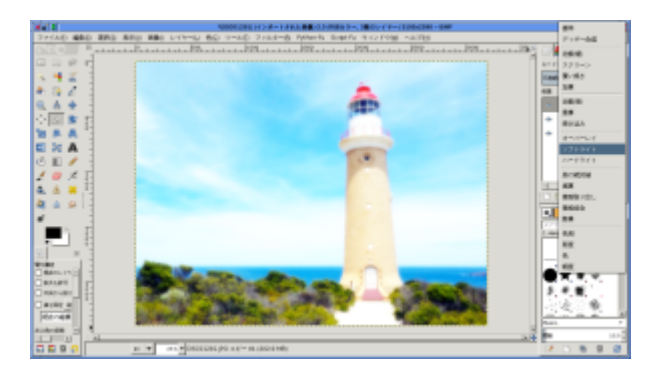

これで完成しました。では「ファイル」 「エクスポート」で写真を保存します。

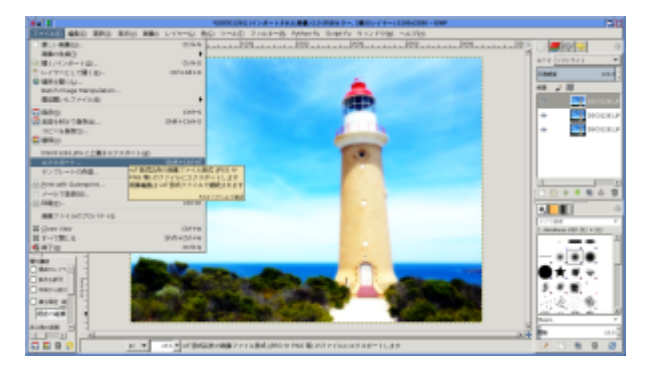

このようになりました。

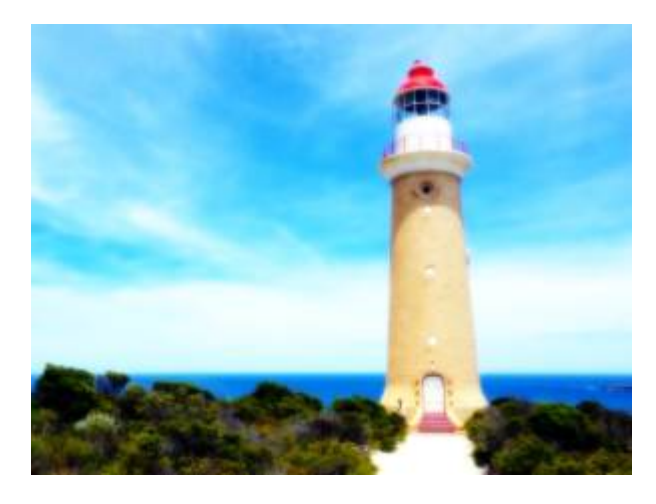

From: https://irdya.top/ - 漂流記

Permanent link: https://irdya.top/ja/tutorial/gimp/dream

Last update: 2022/05/26 03:24

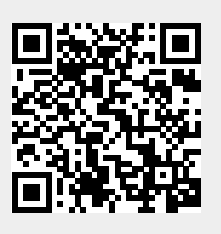